## 2024 Basberg instructions for managing our Alpine Bank online portal

General Instructions for managing your Alpine Bank online portal are on our website. <u>https://www.basberghoa.com/</u> > select the 'Members' tab > Select 'Make Payments' *Select the 'PAY HOA DUES HERE'* 

### To modify the monthly recurring monthly dues: Navigate to > Make Payments Page > Select 'PAY HOA DUES HERE'

Two options for payments, one-time payment and recurring payments are available on 'Welcome to Basberg Townhouse Association's Payment Portal' (figure 1)

# **Update monthly dues from \$703.00 to \$740.00** *I recommend deleting the current scheduled amount record and creating a new updated value.*

### Delete the current record

- A. From the 'Welcome to Basberg Townhouse Association's Payment Portal' page
  - 1. Navigate to > Scheduled payments list > Select Edit (pencil icon)
  - 2. Check delete box on your current \$703.00 recurring payment > Submit.
  - 3. Log back in to the page, confirm the \$703.00 recurring payment item is not listed in the Scheduled Payments list.

#### Create a new recurring payment to the new monthly dues amount of \$740.00

- 1. From the 'Welcome to Basberg Townhouse Association's Payment Portal' page
- 2. Select the Make A Payment box to create the new recurring payment of \$**740.00** effective March 1, 2024 > Submit
- 3. Confirm the new payment is listed in the Scheduled Payments list

|                                                                     |           | We                                      | elcome to l | Basberg     | Townhouse Associa | ation's Pay | ment Portal |               |
|---------------------------------------------------------------------|-----------|-----------------------------------------|-------------|-------------|-------------------|-------------|-------------|---------------|
|                                                                     |           |                                         |             |             |                   |             |             |               |
| Welcome, DARRELL Not You? Logout > 02/01/2024 MAKE A PAYMENT OPTION |           |                                         |             |             |                   |             |             | EDIT PROFILE  |
| Sc<br>Edit                                                          | hedule    | d Paymer                                | Amount      | Location    |                   |             |             | # of Payments |
|                                                                     | In 2 Days | 2 Days \$740.00 Basberg Townhouse Assoc |             | nouse Assoc |                   |             | 11 of *     |               |
| Pa                                                                  | yment     | History                                 |             |             |                   |             |             |               |

Figure 1 Updated Page

Make A One-time Payment for the \$3000 special assessment due March 1, 2023

A. Select > Make a one-time payment and fill in the information. (Figure 2)

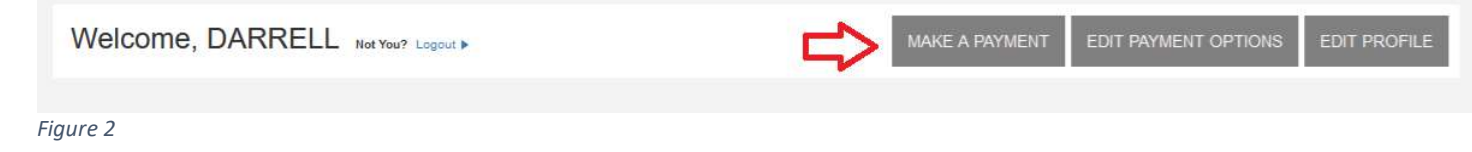

As always, please contact the board if you have any issues or questions